## How to open a .CFM file exported by TransViewer in Excel

- 1. Run 'Exportable to Excel' version of the desired TransViewer report
- 2. When the Downloads window pops up, Select 'Save As' and save as .cfm file to desired location
- 3. Open an empty Excel Worksheet
- 4. Click File/Open
- 5. Browse to .CFM file and double click

| 6. | Click 'Yes' when the following message pops up |                                                                                           |                                                                                      |                                       |
|----|------------------------------------------------|-------------------------------------------------------------------------------------------|--------------------------------------------------------------------------------------|---------------------------------------|
|    | Microso                                        | psoft Excel                                                                               | N                                                                                    | ×                                     |
|    |                                                | The file format and extension of 'mlpt_detail_report_xls (5).cfm' don't match. The file o | لی<br>could be corrupted or unsafe. Unless you trust its source, don't op<br>No Help | en it. Do you want to open it anyway? |
| _  |                                                |                                                                                           |                                                                                      |                                       |

- 7. The data will open in the  $\operatorname{Excel}$  document
- 8. 'Save As' an Excel document and use as needed